# マイライブラリからレビューを投稿してみよう

## 1. 大谷大学OPACからマイライブラリ に ログイン

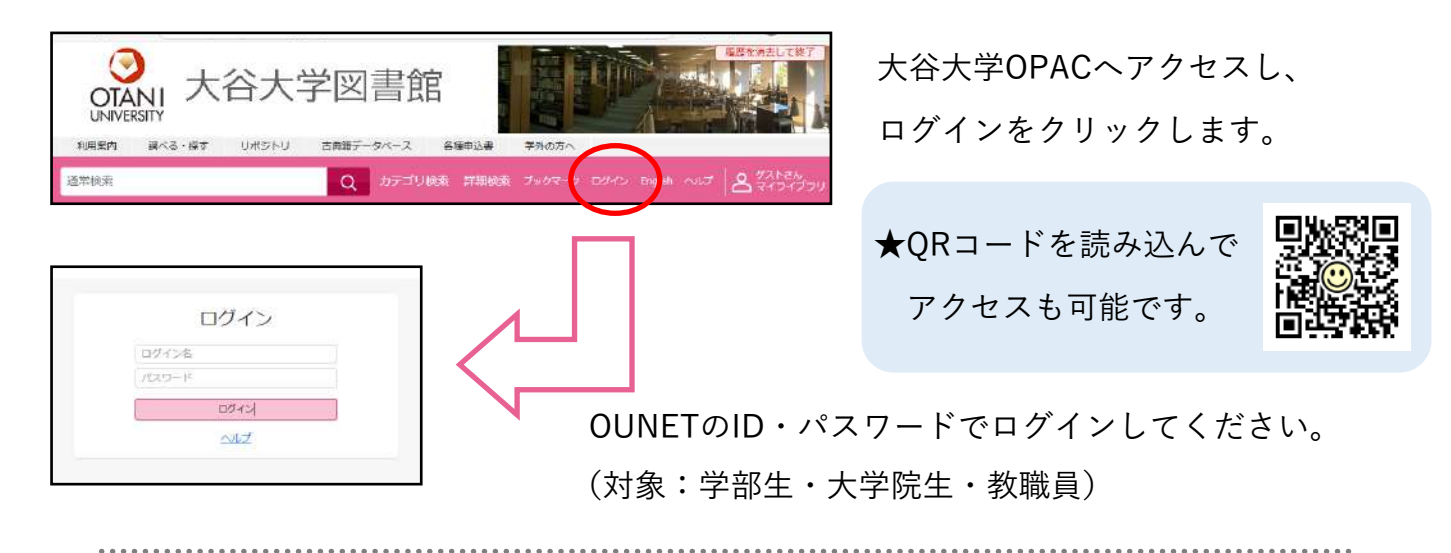

#### 2. レビューする図書 (AV資料・電子ブック(MeL)を含む)を検索

| クマのプーさん                                                                                                    | カテゴリ検索 詳細検索   | 通常検索または、詳細検索より     |
|----------------------------------------------------------------------------------------------------|---------------|--------------------|
|                                                                                                    |               | レビュー投稿したい資料を検索します。 |
| ONANI 大谷大学図書館                                                                                                    |               |                    |
| (807-8% Q 0)=10448 (1984)<br>(E) 10/12#                                                                                                    |               |                    |
| >-0003         70027-85           ************************************                                                                                                    | 検索結果の一覧画面から、  |                    |
|                                                                                                    | 青色の書名         | る部分をクリックします。       |
| 127-2480<br>24-1911/2442-4-1922/2211<br>16. TVI-122-241-1222/2211 (0.1.10)                                                                                                    |               |                    |
| 1 0 1237 00754407 1815108 18168                                                                                                    | 詳細画面を         | ミスクロールして、左トに表示される  |
| R == • (B ==                                                                                                    |               |                    |
| 120110000<br>196 2008 2009 1000<br>196 2009 1000 100 1000<br>1990 1000 100 100 100                                                                                                    | <b>→</b> ∠ビュー | を投稿                |
| 247-328 statements into<br>1983 Distribution (Charling and<br>4839 Distribution (Charling and<br>4839 Distribution (Charling and<br>6839 Distribution (Charling and Charling and<br>6839 Distribution (Charling and Charling and Charling an                                                                                                    |               |                    |
| 14222 DR-R (m)<br>86194<br>86194<br>861964<br>861964<br>861966<br>861966<br>861966<br>861966<br>861966 |               |                    |
| Edit ET LUID, ALMO (1995), VECH (TALE, PARKE 11 TALE, PARKE 11 TALE, PARKE 11 KAL, PARKE 11 KAL, PARKE 11 KAL, PARKE 1<br>NOD<br>NOD<br>NOD                                                                                                    | ボタンをク         | <b>クリックしてください。</b> |
| ▲L<=- +598                                                                                                    |               |                    |
| (Jen-see(1996))                                                                                                    |               |                    |
|                                                                                                    |               |                    |

#### 3. レビュー内容を記入後、投稿!

| レビューを投稿する       |                              | 3               |
|-----------------|------------------------------|-----------------|
| ~>*-h           |                              |                 |
|                 |                              |                 |
| 1946            |                              |                 |
| ******          |                              |                 |
| レビュー内容          |                              |                 |
| レビュー内容は管理書による条約 | 奥に公開されます。武者に不快感を与えるような表現は悪けて | ください、管理者により却下され |
| LC7/40/38.9+    |                              |                 |
|                 |                              |                 |
|                 |                              |                 |
|                 |                              |                 |
|                 |                              |                 |
|                 |                              |                 |
|                 |                              |                 |
|                 |                              |                 |
|                 |                              |                 |

ペンネーム(未入力は匿名とします)、評価、レビュー内容 を入力後、投稿ボタンをクリックすれば投稿完了です。 公開までしばらくお待ちください。

※誤字・脱字、文意がとれない等、必要な場合には 連絡させて頂くこともあります。

### 4. 投稿したレビューの確認

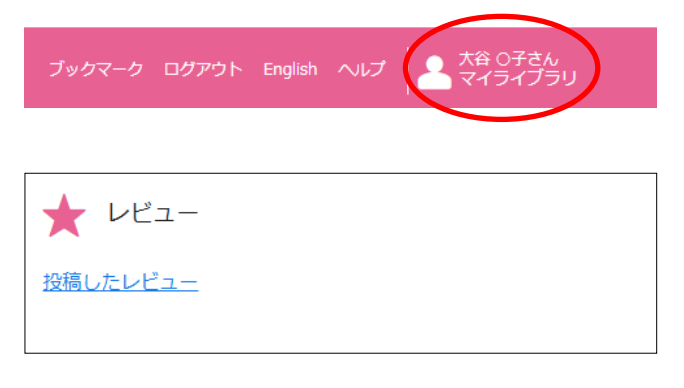

人型のアイコンをクリックして マイライブラリの個人ページを開きます。

画面をスクロールして、左下に表示される ★レビュー の項目から <u>投稿したレビュー</u> をクリックすると自分が投稿したレビューの 確認が行えます。

#### 5. 投稿したレビューの編集

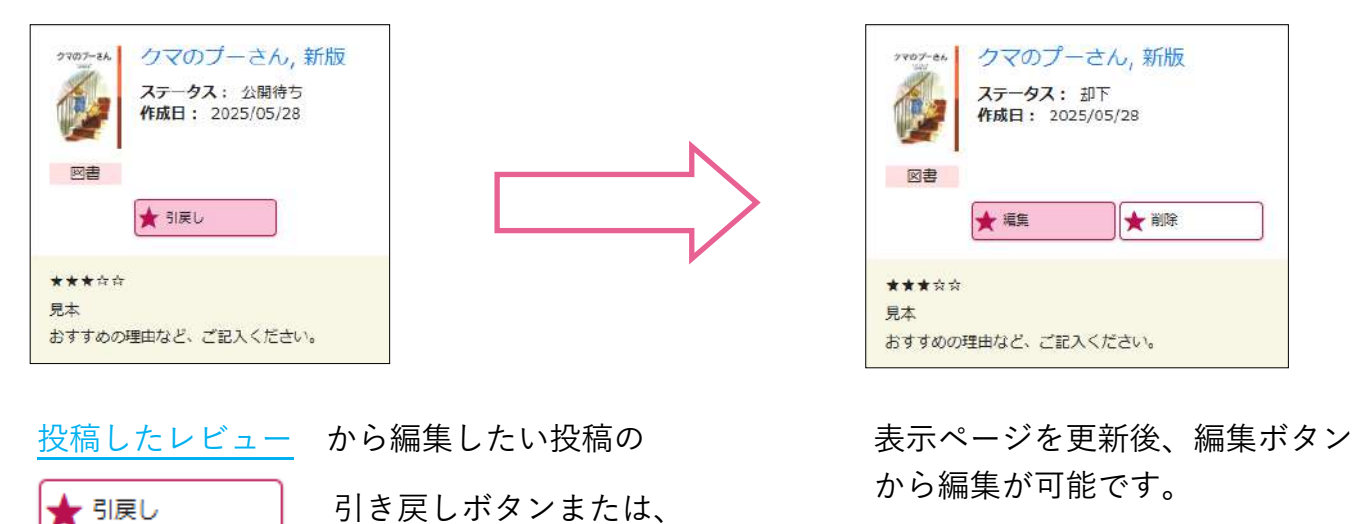

非公開ボタンをクリックします。

6. みんなの図書レビューを見る

▶ 非公開

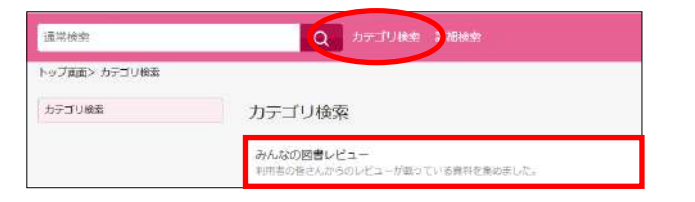

検索窓右側のカテゴリ検索をクリックします。 「みんなの図書レビュー」を選択すると レビューの付いた資料が一覧で確認できます。

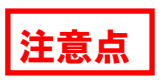

◆マイライブラリへのログインから約20分でタイムアウトします。 投稿ボタンを押すまでは、投稿内容の記録が付きませんのでご注意ください。

◆レビュー内容は管理者による承認後に公開されますので、数日間お時間を頂きます。
読者に不快感を与えるような表現は避けてください。管理者により却下されることがあります。